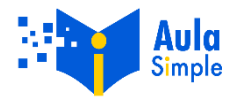

## GUIA RÁPIDA DE ACCESO A CURSOS VIRTUALES

**1**. Accede al portal de AULA SIMPLE, por medio del enlace *aulasimple.q10.com* y digita los datos de usuario y contraseña que hemos enviado a tu correo previamente.

| Aula<br>Simple                 | Bienvenido a<br>AULA SIMPLE<br>Capacitación especializada en Seguridad Social                                             |                     |
|--------------------------------|----------------------------------------------------------------------------------------------------|---------------------|
|                                |                                                                                                    | Ingresa a tu cuenta |
| AULA SIMPL                     | E es la nueva la plataforma de formación virtual de Simple. Pensando                                                      | Nombre de usuario   |
| en ti, hemos o<br>procesos que | liseñado este espacio en el cual aprenderás a gestionar los diferentes<br>hacen parte del sistema de la seguridad social. | Contraseña          |
|                                |                                                                                                    | Recordarme?         |
|                                |                                                                                                    | Ingresar            |

**2**. Para iniciar el desarrollo de tus cursos, ve a la parte superior de la pantalla en la barra de menú. Ingresa en Académico / Educación Virtual v2 / Cursos Virtuales.

|                 | Resultados de evaluación |                      |                                       |
|-----------------|--------------------------|----------------------|---------------------------------------|
| Educación virtu | ual v2                   | Cursos virtuales     | 1                                     |
|                 | Educación virtu          | Educación virtual v2 | Educación virtual v2 Cursos virtuales |

**3**. A continuación, encontrarás la ficha de cada curso en el que te hayas registrado. Haz un click sobre uno para iniciar su desarrollo.

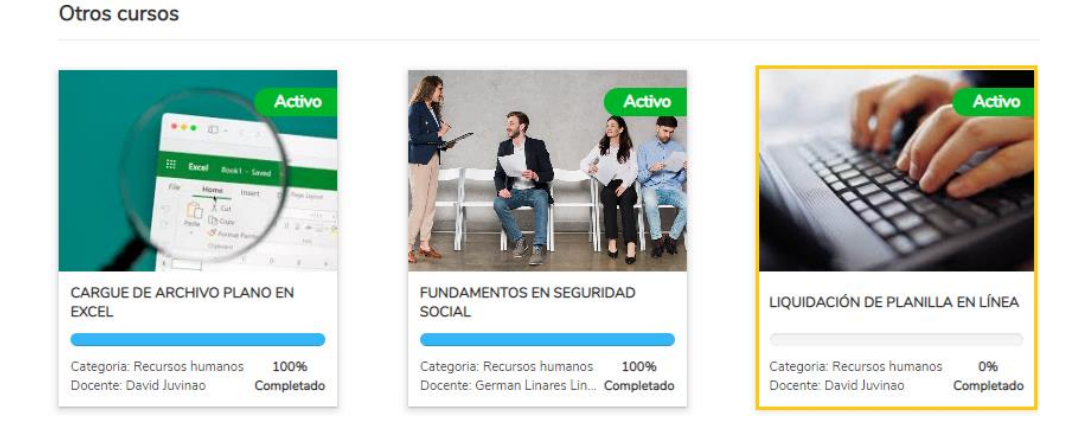

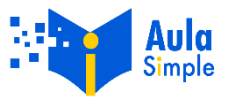

**4**. En el ambiente de aprendizaje, en el panel a la izquierda, encontrarás el contenido del curso. Cuando haces click sobre un recurso, este se visualiza en la parte derecha de la pantalla y al completarlo aparecerá un icono de verificado 📀 .

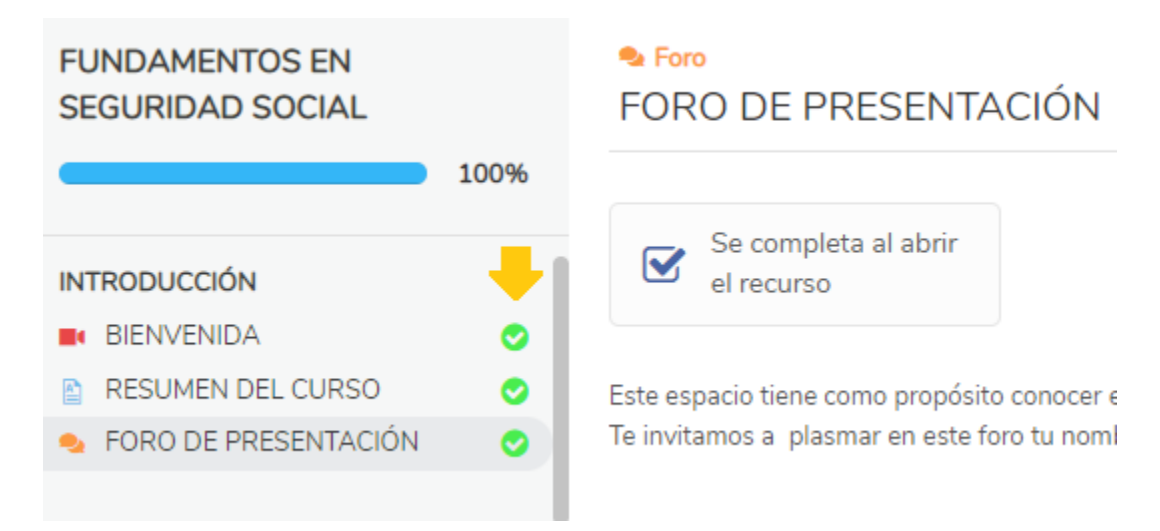

**5.** Al completar el 100% del contenido, aparcerá en pantalla el botón "Descargar certificado" que te permite obtener la constancia de que has finalizado el curso

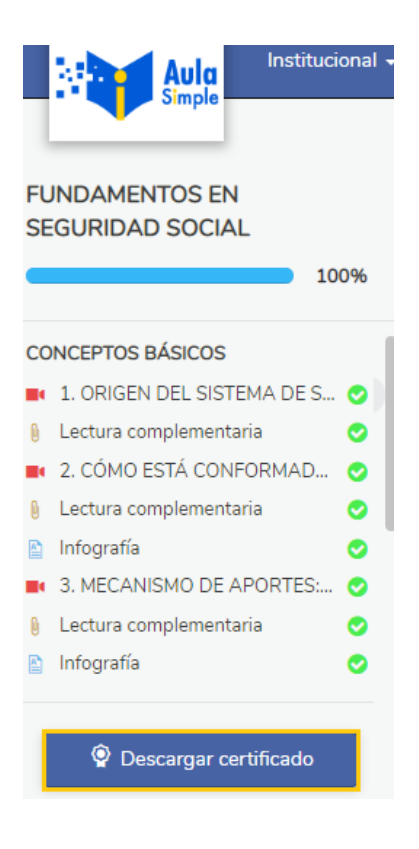